## **Parent Access Directions**

**Important:** If you do not have a log on to the North Plainfield Parent Portal please complete the online form to create a login. Please allow 24 hours for processing. You will receive an email when the login has been created. Below is the link to fill out the form: <u>https://nplainfield.org/apps/forms2/?f=7747</u>

1. Open a browser and go to **parents.nplainfield.org.** Login to North Plainfield Parent Access.

| User Name:                                                                                              |            |
|----------------------------------------------------------------------------------------------------|------------|
| Login Forgot My Password Welcome to the North Plainfield School District Student Administrative Program | n, Genesis |

 Once logged in you will see your child's 'Summary Page" which contains a dashboard of information, such as their Schedule, Attendance and Consent Acknowledgements. You can also navigate to the other tabs to access further details regarding your child's Attendance, Discipline, Grading and Forms.

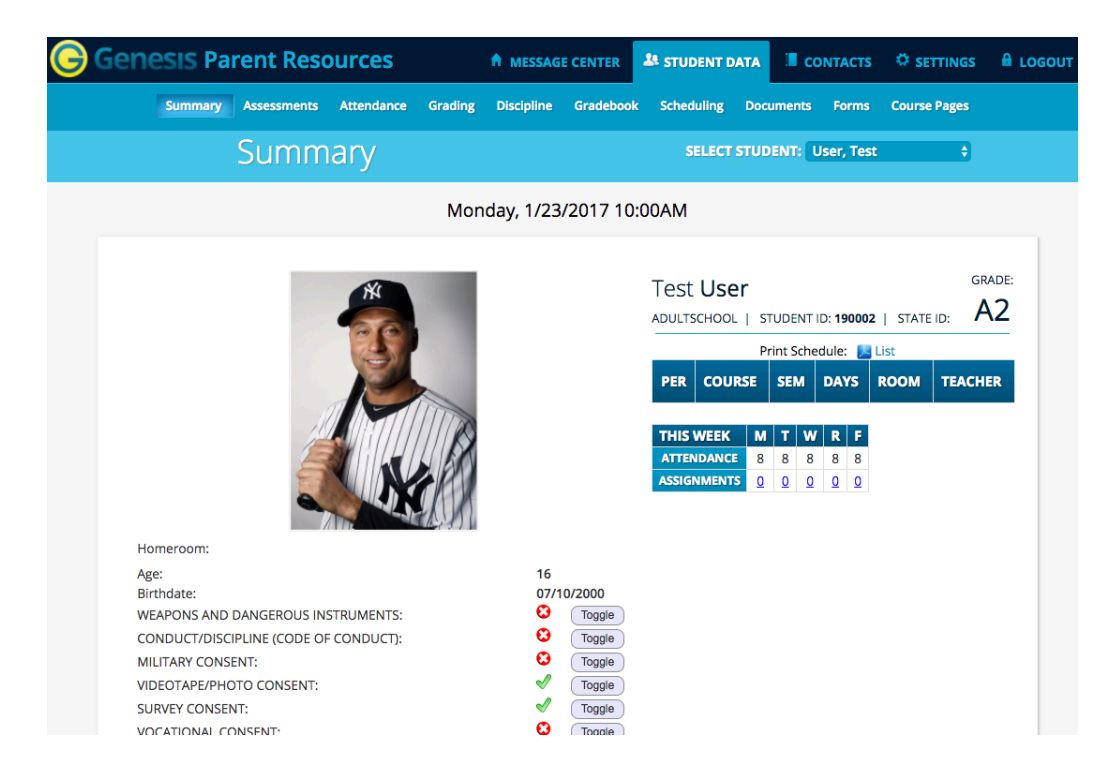

3. To view your child's current grades, **report cards** or **progress reports** click on the grading tab. Once selected you will see ta snapshot of the current report card. To download or view completed or past report cards or progress reports choose the **"Available Report Card** ' tab.

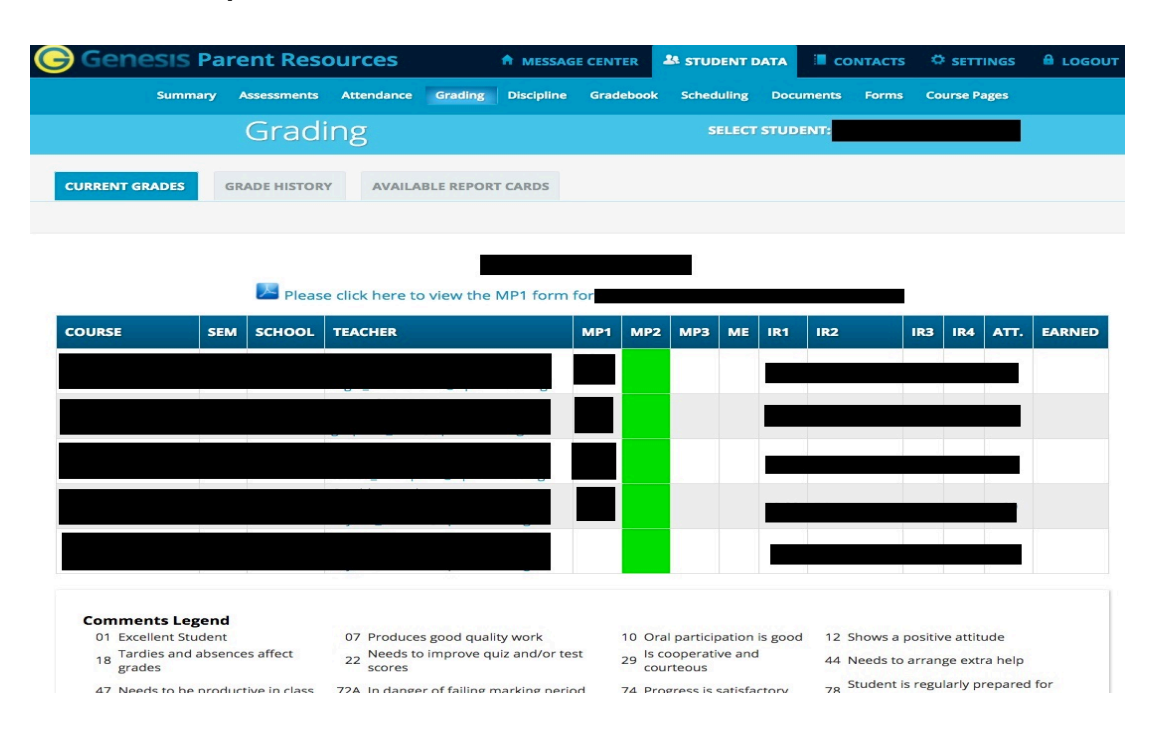

To access the **Consent Acknowledgements**, click the "**Forms**" tab at the top of the screen. You can view the consent acknowledgments in English or Spanish.

| Ger      | Senesis Parent Resources |                   |            |               |            | E CENTER      | 🎎 STUDENT DATA  |          | CONTACTS      |            | NGS 🔒 |
|----------|--------------------------|-------------------|------------|---------------|------------|---------------|-----------------|----------|---------------|------------|-------|
|          | Sur                      | mmary Assessments | Attendance | Grading       | Discipline | Gradebook     | Scheduling      | Docume   | nts Forms     | Course Pag | ges   |
|          |                          | Form              | าร         |               |            |               | SELEC           | T STUDEN | l: User, Test |            | ÷     |
| FORMS LI | BRARY                    |                   |            |               |            |               |                 |          |               |            |       |
|          |                          |                   |            |               |            |               |                 |          |               |            |       |
|          |                          |                   |            |               | Forms      | Library       |                 |          |               |            |       |
|          |                          |                   | The        |               | Today is   | 1/23/2017     | u lla bla fau 1 |          |               |            |       |
|          | _                        |                   | Ine        | se are the or | nine forms | s that are av | allable for     | est.     |               |            | _     |
|          |                          | FORM              | SU         | BMITTED ON    | SUBMIT     | TED BY        | FILL            | ABLE FRO | M FILLABLI    | E THRU FO  | DR    |
|          |                          | CONSENT REQUEST   |            | 9/29/2016     | darrell_ta | ylor@nplainfi | eld.org         |          |               | Te         | st    |
|          | 1.                       | CONSENT REQUEST   |            |               |            |               | -               |          |               |            |       |

4. Read over the **Parent/Guardian Acknowledgements** and **check the box to the right to agree to the consent.** At the bottom of the page, we will ask you to digitally sign the consent acknowledgement and submit the form.

| QUESTION                                                                                                    | ANSWER                                                 |
|----------------------------------------------------------------------------------------------------|--------------------------------------------------------|
| INSTRUCTIONS FOR PARENTS/GUARDIANS                                                                                                    |                                                        |
| Check the box at the end of each section to confirm that you have read the provided information. Please be sure to<br>name in the final parent/guardian acknowledgement section at the end of this form. By not checking the box, you D                                                                                                    | check the box and type your<br>O NOT GRANT permission. |
| MPORTANT LINKS                                                                                                    |                                                        |
| Jpdate Honeywell Instant Alert System                                                                                                    |                                                        |
| Honeywell Parent Instructions                                                                                                    |                                                        |
| Honeywell Frequently Asked Questions                                                                                                    |                                                        |
| Jpdate Contacts                                                                                                    |                                                        |
|                                                                                                    |                                                        |
| DISMISSAL CONSENT (For Preschool through Grade 4 students)                                                                                                    |                                                        |
| Dur top priority as educators in the North Plainfield School System working with your child(ren) has always been<br>and will remain the safety and well-being of each and every child. To this end, we kindly ask that you please<br>complete the bottom portion of this letter in order for the school to gather information related to dismissal. This<br>orm applies to early dismissal, emergency closing and regular dismissal school days.                                                                           |                                                        |
| North Plainfield Board of Education Policy 5142 that references supervision of non-bused students at dismissal.<br>Please take some time to review the policy.                                                                                                    |                                                        |
| so noted in the policy, students in grades pre-K through grade 4 are to be escorted by family members or friends<br>is designated by you. Each individual listed must be an adult over the age of eighteen. Individuals over the age of<br>8 who are authorized to pick up your children must be listed in the Parent/Guardian Consent Form in the Genesis<br>Parent Portal. If you are granting permission for your child(ren) to leave school grounds without an adult escort,<br>lease check the appropriate box below. |                                                        |
| Thank you for your anticipated cooperation and support to this matter. If you should have any questions, please<br>contact the principal of your home school.                                                                                                    |                                                        |
| By checking the box to the right is my agreement to grant permission for my child to be dismissed from<br>school <u>without</u> being accompanied by an adult. I understand by checking this box, it grant permission for my<br>son/daughter to walk home from school on his/her own or with a group of friends.                                                                                                    |                                                        |
| By not checking the box you DO NOT GRANT permission                                                                                                    |                                                        |

- Upon completion, this form is locked. Any changes must be emailed to Karen Smith at jessica\_townley@nplainfield.org
- 6. If you wish to receive an email message when your child's records are updated, navigate to the **Message Center** at the top of the screen, and then **Message Alert Setup**. From there, you can check the boxes from which you would like to receive alerts.
  - Letters: Receive an alert any time your student receives a letter from the school.
  - Attendance: Receive an alert when your student is given an absence to school.
  - Gradebook Grades: Receive an alert when one of your students grades are updated in a teachers gradebook.
  - Messages: Receive an alert any time school staff sends a Message to your Message Center. Includes new Documents, Forms, or Conference notifications.
  - Discipline Incidents:

Receive an alert any time your child is involved in a discipline incident.

Course Posts:

Receive an alert any time there is a new course post for one of a student's classes.

|                        | LETTERS |  | GRADEBOOK<br>GRADES | MESSAGES |  | COURSE<br>POSTS |  |  |  |  |  |
|------------------------|---------|--|---------------------|----------|--|-----------------|--|--|--|--|--|
| Email to               |         |  |                     |          |  |                 |  |  |  |  |  |
| Email to               |         |  |                     |          |  |                 |  |  |  |  |  |
| Email to               |         |  |                     |          |  |                 |  |  |  |  |  |
| Save Alert Preferences |         |  |                     |          |  |                 |  |  |  |  |  |

7. To update **Contact** information, go to the very top of the screen and choose "CONTACTS" to update, add or edit contact information as needed.

| Genesis Parent Resc    | ources              | A MESSAGE CENTER             | STUDENT DATA     |  | LOGOUT |
|------------------------|---------------------|------------------------------|------------------|--|--------|
|                        |                     |                              |                  |  |        |
|                        |                     | Save All Changes             |                  |  |        |
|                        | Pl                  | ease Update your child's in  | formation.       |  |        |
|                        |                     |                              |                  |  |        |
| Contacts for <b>Te</b> | st User 🗾           |                              |                  |  |        |
| TEST USER STUDENT      |                     |                              |                  |  |        |
| Home Email:            | darrell_taylor@npla | ainfield.org                 | *                |  |        |
| Add Phone/Email:       | Home Email          |                              | Save All Changes |  |        |
| MR. DARRELL TAYLO      | R GUARDIAN 1 FATH   | ER                           |                  |  |        |
|                        | N                   | o phone number or email addr | esses on file    |  |        |
| Add Phone/Email:       | Home Email          |                              | Save All Changes |  |        |
| CHARLIE ROWAN BR       | ROTHER, STEP OPTIO  | NS                           |                  |  |        |
|                        | N                   | o phone number or email addr | esses on file    |  |        |
| Add Phone/Email:       | Home Email          |                              | Save All Changes |  |        |
| Add Contact            | for Test            |                              |                  |  |        |

The full Genesis Parent Portal Manual can be accessed at <u>www.nplainfield.org</u> on the **Parents and Community** tab.

## Instrucciones de acceso para los padres

**Importante:** Antes de conectarse al portal de North Plainfield, por favor complete el formulario electrónico para crear un nombre de usuario, y luego conecte su hijo a la cuenta. Abajo está el enlace para llenar el formulario:

## http://www.nplainfield.org/Domain/10

1. Abra el motor de busqueda y vaya (escriba) **parents.nplainfield.org.** Ponga su información de usuario para acceder al Portal de Padres de North Plainfield.

| North Plainfield Boro<br>Parent Access                                   |                 |
|--------------------------------------------------------------------------|-----------------|
| User Name:                                                               |                 |
| Login Forgot My Password                                                 |                 |
| Welcome to the North Plainfield School District Student Administrative f | rogram, Genesis |

2. Una vez conectado(a), usted verá la página que resume información acerca de su hijo, al igual que múltiples secciones tituladas en la parte de arriba de la pantalla. La primera página contiene un panel de información, como su horario, asistencia, y formularios de consentimiento. También puede navegar a otras secciones para obtener más detalles acerca de la asistencia, disciplina, notas o reporte de calificaciones de su hijo(a).

| 🕞 Genesis Pare   | nt Resourc       | A MESSAGE C    | ENTER                                                                                                    | STUDENT DAT | 🔺 🔳 ci                                  | ONTACTS                                                                               | ¢ set                                                   | tings 🔒                     | LOGOUT                     |  |
|------------------|------------------|----------------|----------------------------------------------------------------------------------------------------|-------------|-----------------------------------------|---------------------------------------------------------------------------------------|---------------------------------------------------------|-----------------------------|----------------------------|--|
| Summary A        | ssessments Atte  | ndance Grading | Discipline G                                                                                                    | Gradebook   | Scheduling [                            | ocuments                                                                              | Forms                                                   | Course                      | Pages                      |  |
| S                | ummar            | У              |                                                                                                    |             | SELECT ST                               | UDENT:                                                                                | Jser, Tes                                               | t                           | ÷                          |  |
|                  |                  | Mon            | iday, 1/23/2                                                                                                    | 017 10:     | MA00                                    |                                                                                       |                                                         |                             |                            |  |
|                  |                  | X              |                                                                                                    |             | Test User<br>ADULTSCHOOL  <br>PER COURS | STUDENT<br>Print Sche<br>E SEM                                                        | ID: 19000:<br>edule: 🔎<br>DAYS                          | 2   STATE  <br>List<br>ROOM | grade:<br>d: A2<br>teacher |  |
| Homeroom:        |                  | X              |                                                                                                    |             | THIS WEEK<br>ATTENDANCE<br>ASSIGNMENTS  | M         T         W           8         8         8           0         0         0 | R         F           8         8           0         0 |                             |                            |  |
| Age:             |                  |                | 16                                                                                                    |             |                                         |                                                                                       |                                                         |                             |                            |  |
| Birthdate:       |                  |                | 07/10/2                                                                                                    | 2000        |                                         |                                                                                       |                                                         |                             |                            |  |
| WEAPONS AND DAI  | NGEROUS INSTRUM  | IENTS:         | € (                                                                                                    | Toggle      |                                         |                                                                                       |                                                         |                             |                            |  |
| CONDUCT/DISCIPLI | NE (CODE OF CONI | DUCT):         | 8                                                                                                    | Toggle      |                                         |                                                                                       |                                                         |                             |                            |  |
| MILITARY CONSENT | ÷                |                | ₿ (                                                                                                    | Toggle      |                                         |                                                                                       |                                                         |                             |                            |  |
| VIDEOTAPE/PHOTO  | CONSENT:         |                | <ul> <li>Image: A second second s</li></ul> | Toggle      |                                         |                                                                                       |                                                         |                             |                            |  |
| SURVEY CONSENT:  |                  |                | <ul> <li>Image: A second second s</li></ul> | Toggle      |                                         |                                                                                       |                                                         |                             |                            |  |
| VOCATIONAL CONS  | FNT              |                | 8                                                                                                    | Toggle      |                                         |                                                                                       |                                                         |                             |                            |  |

 Para ver las calificaciones actuales de su hijo, boletas de calificaciones o informes de progreso, haga clic en la pestaña de calificación. Una vez seleccionado, verá una instantánea de la tarjeta de calificaciones actual. Para descargar o ver los boletines completos o pasados o los informes de progreso, seleccione la pestaña "Available Report Card tab".

| Genesis Parent Resources    |        |              |                       |                | A MESSAG       | MESSAGE CENTER |        | STUDENT DATA         |         | АТА    |       |           |        |          | INGS    |       |  |
|-----------------------------|--------|--------------|-----------------------|----------------|----------------|----------------|--------|----------------------|---------|--------|-------|-----------|--------|----------|---------|-------|--|
| Summar                      | y A    | ssessments   | Attendance            | Grading        | Discipline     | Grade          | book   | Schedu               | uling   | Docu   | ments | Forms     | Co     | urse Pa  | nges    |       |  |
|                             |        | Gradi        | ng                    |                |                |                |        | SE                   |         |        | ENT:  |           |        |          |         |       |  |
| CURRENT GRADES              | GRA    | ADE HISTORY  | AVAILA                | BLE REPOR      | T CARDS        |                |        |                      |         |        |       |           |        |          |         |       |  |
|                             |        |              |                       |                |                |                |        |                      |         |        |       |           |        |          |         |       |  |
|                             |        |              |                       |                |                |                |        |                      |         |        |       |           |        |          |         |       |  |
|                             |        | Please       | e click here to       | o view the     | MP1 form       | for            |        |                      |         |        |       |           |        |          |         |       |  |
| COURSE                      | SEM    | SCHOOL       | TEACHER               |                |                | MP1            | MP2    | МРЗ                  | ME      | IR1    | IR2   |           | IR3    | IR4      | ATT.    | EARNE |  |
|                             |        |              |                       |                |                |                |        |                      |         |        |       |           |        |          |         |       |  |
|                             |        |              | 0 -                   |                | <u> </u>       |                |        |                      |         |        |       |           |        |          |         |       |  |
|                             |        |              |                       |                |                |                |        |                      |         |        |       |           |        |          |         |       |  |
|                             |        |              |                       |                |                |                |        |                      |         |        |       |           |        |          |         |       |  |
|                             |        |              |                       |                |                |                |        |                      |         |        |       |           |        |          |         |       |  |
|                             |        |              |                       |                | - J            |                |        |                      |         |        |       |           |        |          |         |       |  |
|                             |        |              |                       |                |                |                |        |                      |         |        |       |           |        |          |         |       |  |
|                             |        |              |                       |                |                |                |        |                      |         |        |       |           |        |          |         |       |  |
| <b>Comments Lege</b>        | nd     |              |                       |                |                |                |        |                      |         |        |       |           |        |          |         |       |  |
| 01 Excellent Stude          | ent    |              | 07 Produce            | s good qual    | ity work       | 1              | 0 Ora  | I particip           | ation i | s good | 12 5  | hows a p  | ositiv | e attitu | ude     |       |  |
| 18 Tardies and ab<br>grades | sence  | s affect     | 22 Needs to<br>scores | improve q      | uiz and/or tes | st 2           | 9 Is c | ooperativ<br>irteous | /e and  |        | 44 N  | leeds to  | arran  | ge extr  | a help  |       |  |
| 47 Needs to be pr           | roduct | ive in class | 72A In dange          | r of failing r | narking neric  | nd 7           | 4 Pro  | oracs is s           | atisfar | tory   | 78 5  | tudent is | regu   | larly pr | repared | tor   |  |

Para acceder a los Agradecimientos de Consentimiento, haga clic en la pestaña "Formularios" en la parte superior de la pantalla. Puede ver los reconocimientos de consentimiento en inglés o español.

| Ger      | Summary Assessments Attendance Grad |                   |                |                       | MESSAGE CENTER       | STUDENT I                   | рата 🔳 с  | ONTACTS \$  | <sup>¢</sup> SETTINGS |  |  |
|----------|-------------------------------------|-------------------|----------------|-----------------------|----------------------|-----------------------------|-----------|-------------|-----------------------|--|--|
|          | Sun                                 | nmary Assessments | Attendance     | Grading               | Discipline Gradebo   | ok Scheduling               | Documents | Forms Co    | ourse Pages           |  |  |
|          |                                     | Form              | าร             |                       |                      | SELECT                      | STUDENT:  | User, Test  | ¢                     |  |  |
| FORMS LI | BRARY                               |                   |                |                       |                      |                             |           |             |                       |  |  |
|          |                                     |                   |                |                       |                      |                             |           |             |                       |  |  |
|          |                                     |                   |                |                       | Forms Library        |                             |           |             |                       |  |  |
|          |                                     |                   | These          | a are the on          | Today is 1/23/201    | 7<br>available for <b>T</b> | ost       |             |                       |  |  |
|          |                                     |                   | mest           | ure the on            |                      |                             |           |             |                       |  |  |
|          |                                     | FORM              | SUB            | MITTED ON             | SUBMITTED BY         | FILL                        | ABLE FROM | FILLABLE TH | RU FOR                |  |  |
|          | 1.                                  | CONSENT REQUEST   |                | 9/29/2016             | darrell_taylor@nplai | nfield.org                  |           |             | Test                  |  |  |
|          | -                                   |                   | ANUCLIN MILLAN | and the second second |                      |                             |           |             | Teet                  |  |  |

4. Para acceder a los *formularios de consentimiento*, haga click en la sección etiquetada "formularios" en la parte de arriba de la pantalla. Lea el formulario "Parent/Guardian Acknowledgements" y marque al lado derecho para indicar que

está de acuerdo con lo que leyó. En la parte de abajo de la página, le pediremos que firme electrónicamente el formulario y lo envíe.

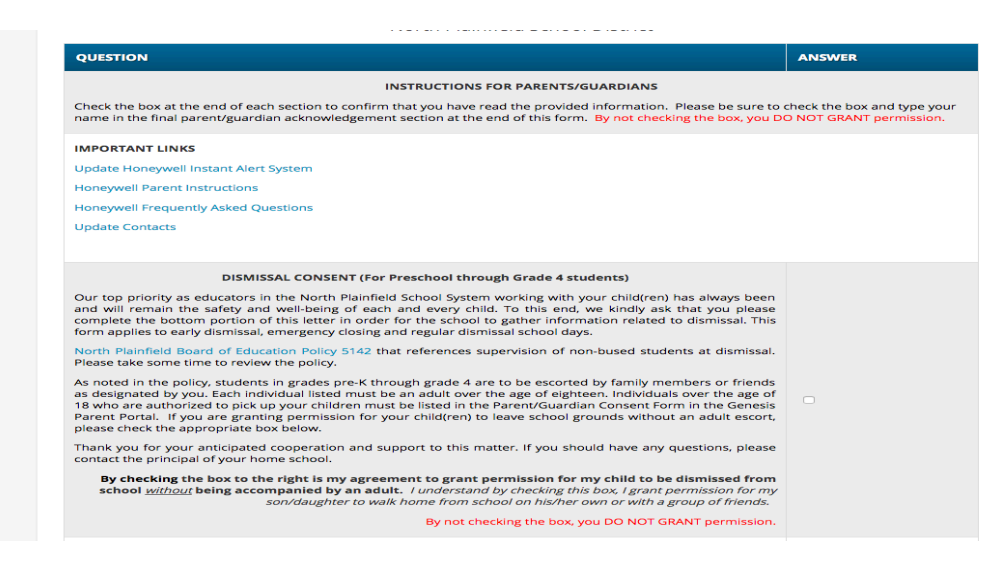

- 5. Después de completarlo, el formulario se cierra y se bloquea. Cualquier cambio que desee hacer tiene que ser enviado a jessica\_townley@nplainfield.org
- Si usted desea recibir un correo electrónico mensaje cuando su hijo los registros se actualizan, desplácese hasta el centro de mensajes en la parte superior de la pantalla y luego configuración de alerta de mensaje. Desde allí, usted puede comprobar las cajas desde el que desea recibir alertas.
  - Letters:

Receive an alert any time your student receives a letter from the school.

Attendance:

Receive an alert when your student is given an absence to school.

Gradebook Grades:

Receive an alert when one of your students grades are updated in a teachers gradebook.

Messages:

Receive an alert any time school staff sends a Message to your Message Center. Includes new Documents, Forms, or Conference notifications.

Discipline Incidents:

Receive an alert any time your child is involved in a discipline incident.

Course Posts:

Receive an alert any time there is a new course post for one of a student's classes.

|                        | LETTERS |  | GRADEBOOK<br>GRADES | MESSAGES | DISCIPLINE | COURSE<br>POSTS |  |  |  |  |  |
|------------------------|---------|--|---------------------|----------|------------|-----------------|--|--|--|--|--|
| Email to               |         |  |                     |          |            |                 |  |  |  |  |  |
| Email to               |         |  |                     |          |            |                 |  |  |  |  |  |
| Email to               |         |  |                     |          |            |                 |  |  |  |  |  |
| Save Alert Preferences |         |  |                     |          |            |                 |  |  |  |  |  |

7. Para actualizar su información de **Contacto**, vaya a la parte de arriba de la pantalla y escoja "CONTACTS" para actualizar, anadir, o cambiar la información necesaria.

| Genesis Parent Resources    | A MESSAGE CENTER               | STUDENT DATA     |  |  |
|-----------------------------|--------------------------------|------------------|--|--|
|                             |                                |                  |  |  |
|                             | Save All Changes               |                  |  |  |
|                             | Please Update your child's in  | formation.       |  |  |
|                             |                                |                  |  |  |
| Contacts for Test User      | E.                             |                  |  |  |
| TEST USER STUDENT           |                                |                  |  |  |
| Home Email: darrell_tay     | or@nplainfield.org             | <u>Å</u>         |  |  |
| Add Phone/Email: Home Em    | ail 🗘                          | Save All Changes |  |  |
| MR. DARRELL TAYLOR GUARDIAN | I 1 FATHER                     |                  |  |  |
|                             | No phone number or email addre | esses on file    |  |  |
| Add Phone/Email: Home Em    | ail 🗘                          | Save All Changes |  |  |
| CHARLIE ROWAN BROTHER, STEP | OPTIONS                        |                  |  |  |
|                             | No phone number or email addre | esses on file    |  |  |
| Add Phone/Email: Home Em    | ail 🗘                          | Save All Changes |  |  |
| Add Contact for Test        |                                |                  |  |  |

El Manual completo del Portal de Padres de Genesis puede ser accesado en <u>www.nplainfield.org</u> en la sección etiquetada Padres y Comunidad.